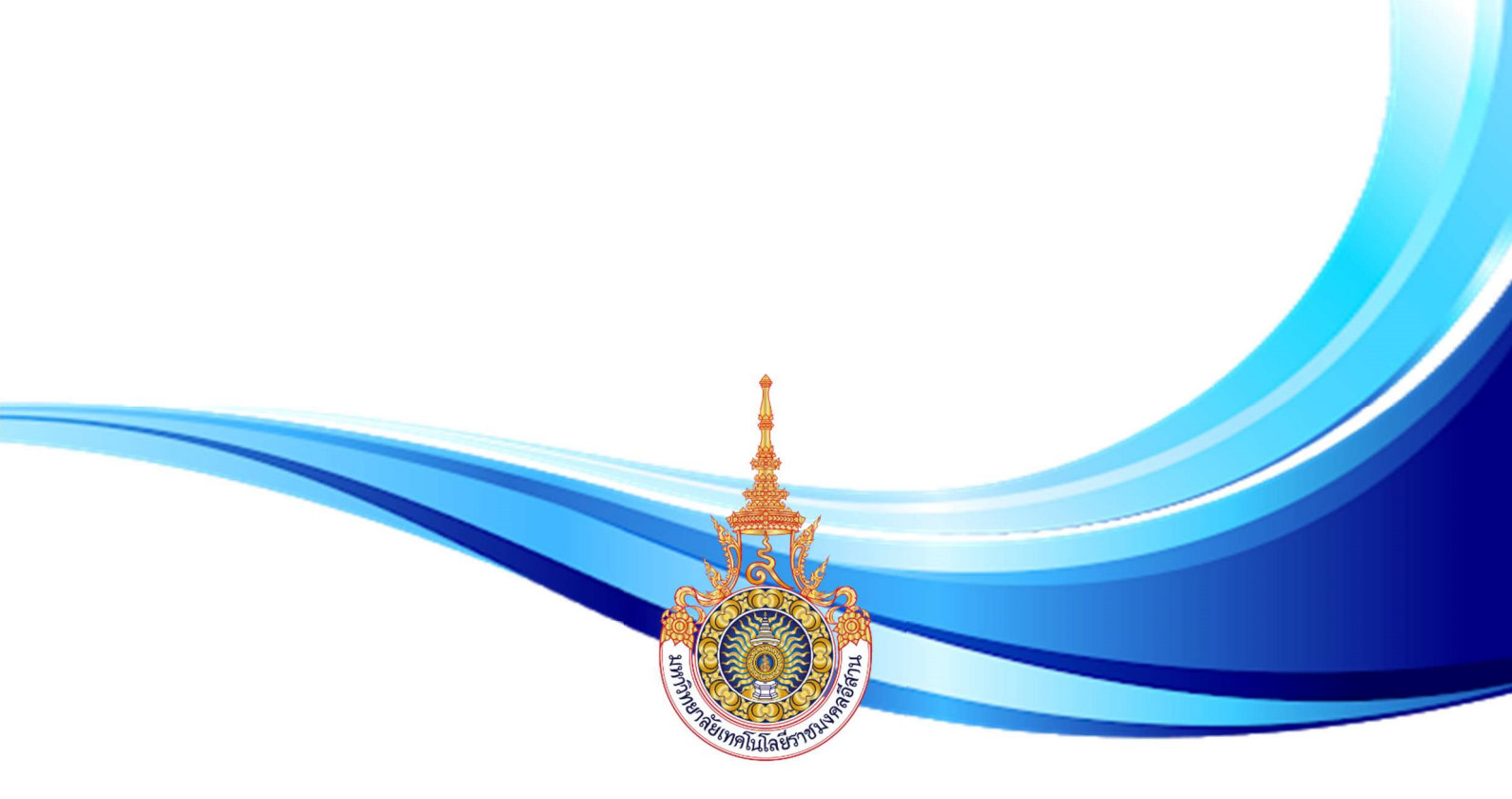

# คู่มือขั้นตอน การรายงานตัวนักศึกษาใหม่ ประจำปีการศึกษา 2563

แผนกงานส่งเสริมวิชาการและทะเบียน สำนักงานวิทยาเขตขอนแก่น มหาวิทยาลัยเทคโนโลยีราชมงคลอีสาน วิทยาเขตขอนแก่น

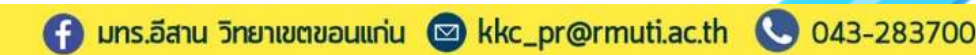

## การบันทึกข้อมูลรับรหัสนักศึกษาใหม่ และการสร้างบัญชีผู้ใช้งานร<sup>ะ</sup>บบ ESS

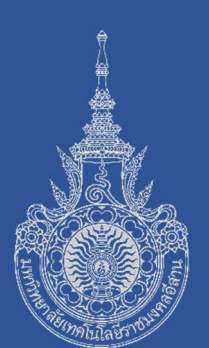

### โปรดปฏิบัติตามขั้นตอน ดังต่อไปนี้

- เข้าสู่เว็บไซต์มหาวิทยาลัยเทคโนโลยีราชมงคลอีสาน วิทยาเขตขอนแก่น ที่ <u>http://www.kkc.rmuti.ac.th</u>
- จะปรากฏแถบภาพเลื่อนด้านบน "ระบบรายงานตัวนักศึกษาใหม่ผ่านระบบ ออนไลน์ ประจำปีการศึกษา 2563" โดยผู้สมัครสามารถคลิกเข้าสู่ระบบ จากเมนูภาพได้

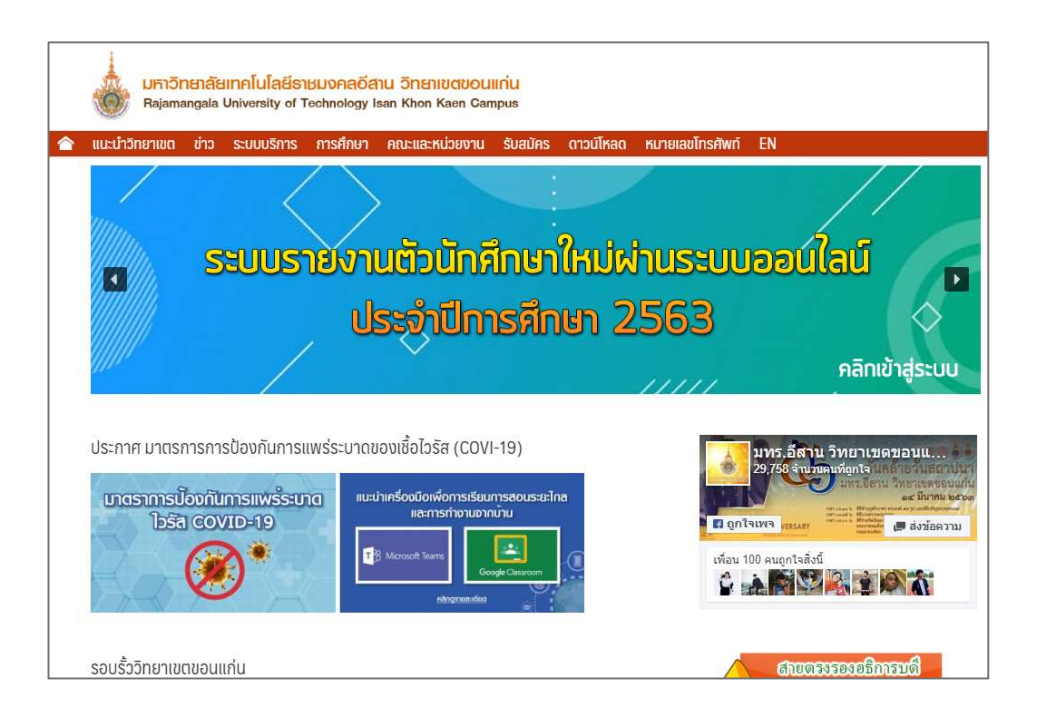

การบันทึกข้อมูลรับรหัสนักศึกษาใหม่ และการสร้างบัญชีผู้ใช้งานระบบ ESS

 จะปรากฎหน้า "ระบบรายงานตัวนักศึกษาใหม่ผ่านระบบออนไลน์ ประจำปีการศึกษา 2563" โดยผู้รายงานตัว "ต้องปฏิบัติตามขั้นตอน" ทีละขั้นตอน อย่างละเอียด โดยคลิกขั้นตอนที่ 1 เพื่อเข้าสู่ระบบ ESS

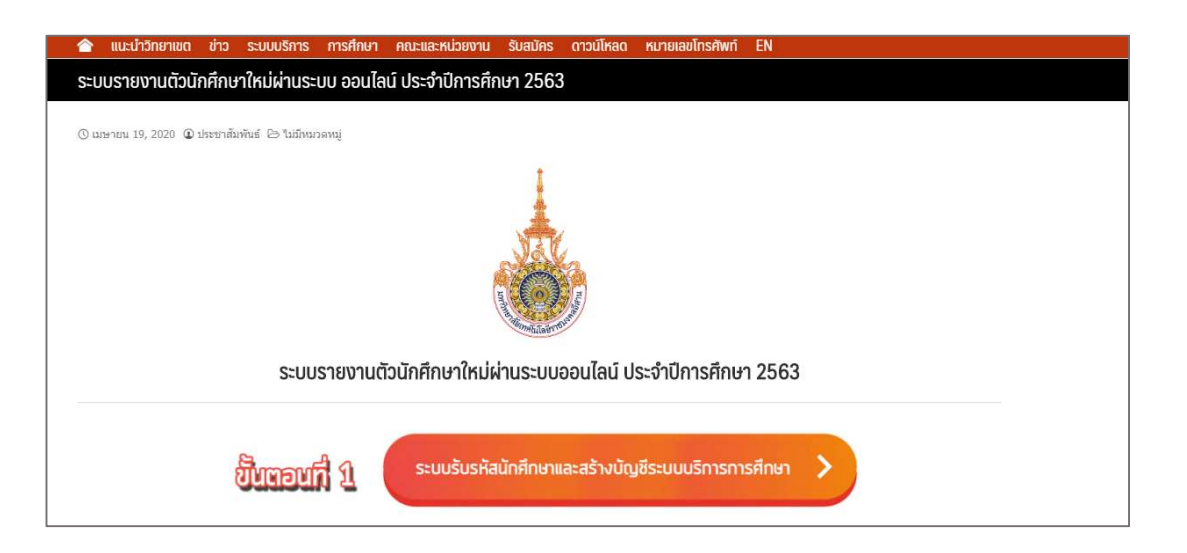

4. ระบบจะเปลี่ยนหน้าไปยัง หน้า "Register Student Account"

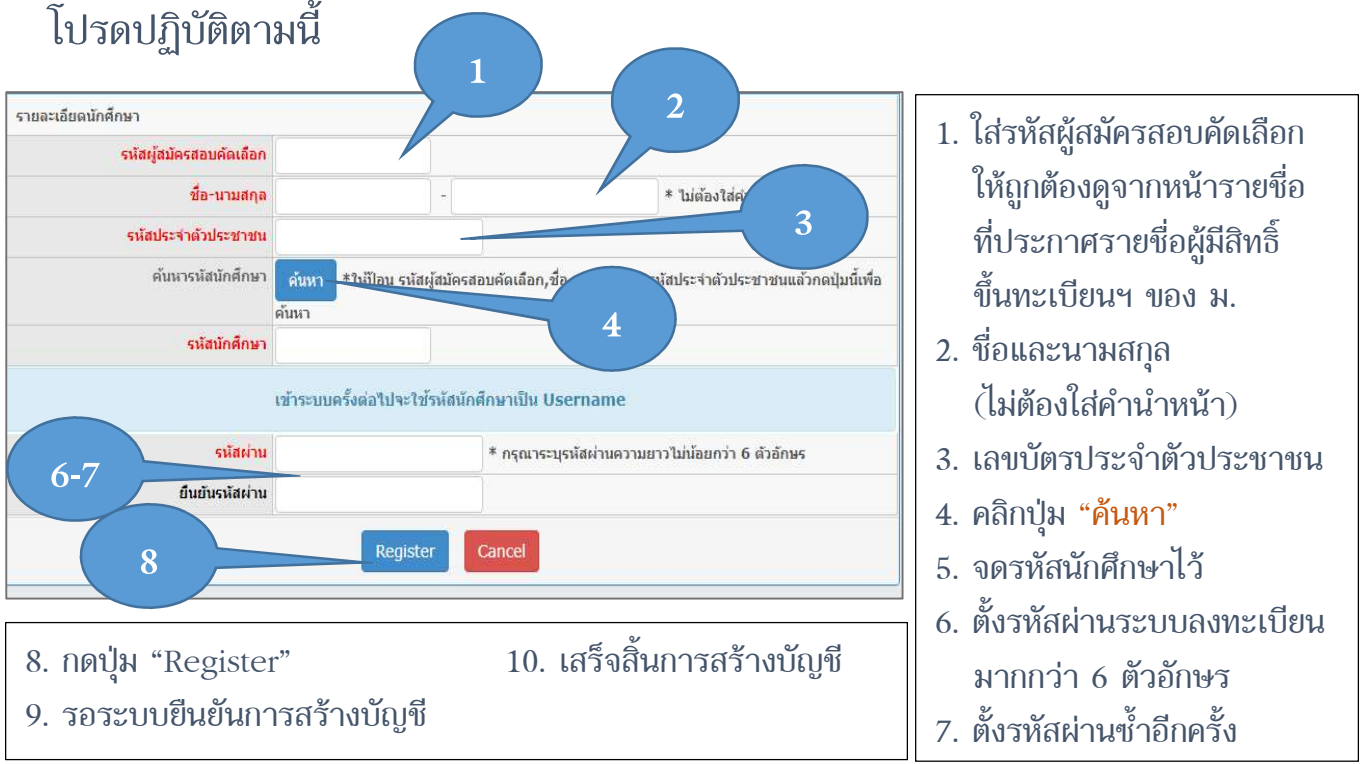

## การทดลองเข้าระบบบริการการศึกษา (ESS)

1. คลิกที่ปุ่มข้าง "ระบบบริการทั่วไป" เลือกเมนู "ระบบบริการนักศึกษา"

| ยาเขดขอนแก่น<br>ที่ 19 เมษายน 2563 | ระบบบริการการศึกษา   | ะบบบริการทั่วไป 🗸  | ปีการค่าษา 2567 เภาค    | การศึกษาฤดูร้อน         | สร้างบัญชี่ผู้ไข้งาน<br>Register       | เข้าสู่ระบบ<br>Log in |
|------------------------------------|----------------------|--------------------|-------------------------|-------------------------|----------------------------------------|-----------------------|
| ขึ้นทะเบียนนักศึกษา                | Desister Oter Late A | ระบบบริการทั่วไป   |                         |                         |                                        |                       |
| บอนขอมูลบระวด<br>ปริการทั่วไป      | Register Stude It A  | ระบบบริการอาจา     | รย์                     |                         |                                        | _                     |
| 🖥 ห้องและอุปกรณ์โสต                | รายละเอียดนักศกษา    |                    |                         |                         |                                        |                       |
| 📄 ติดตามประเมินผลศิษย์เร           | รหสมุสมคราย          | UAALAAN            |                         |                         | ************************************** |                       |
|                                    | 28                   | -นามสกุล           |                         | n.                      | * เมตอง เสคานาหนาชอ                    |                       |
|                                    | คับหารหัง            | เน้กศึกษา<br>ค้นหา | *ให้ป้อน รหัสผู้สมัคร   | สอบคัดเลือก,ชื่อ,นามสกุ | ุลและรหัสประจำตัวประชาชนแล้วก          | ลปุ่มนี้เพื่อ         |
|                                    |                      | เข้าระบ            | บครั้งต่อไปจะใช้รหัสนับ | าศึกษาเป็น Usernam      | e                                      |                       |
|                                    |                      | รหัสผ่าน           |                         | * กรุณาระบุรหัสผ่าน     | ความยาวไม่น้อยกว่า 6 ตัวอักษร          |                       |
|                                    | ยืนยัง               | มรหัสผ่าน          |                         |                         |                                        |                       |
|                                    |                      |                    | Register                | Cancel                  |                                        |                       |

ระบบจะเปลี่ยนหน้าไปยัง ระบบบริการการศึกษา
 โดยผู้ใช้งานระบบกรอก Username = รหัสประจำตัวนักศึกษา
 Password = รหัสผ่านที่เคยตั้งไว้

| วิทยาเขคขอนแก่น<br>วันที่ 19 เมษายน 2563                                                                                                    | ระบบบริการการดีกษา ระบบบริการทั่วไป + ปีการสึกษา 2562 / ภาคการสึกษาจุดุร้อน                                                               | สร้างบัญชีผู้ใช้งาน เข้าสู่ระ<br>Register Log in |
|----------------------------------------------------------------------------------------------------|----------------------------------------------------------------------------------------------------|--------------------------------------------------|
| <ul> <li>สิปทะเบียนนักศึกษา<br/>มือนข้อมูลประวัติ</li> <li>มิจารด้าวไป</li> <li>ห้องและรุปกรณ์โสด</li> <li>ดิดตามประเมินผลคืมย์เร</li> </ul> | ระบบบริการการศึกษา<br>Use a local account to log in.<br>Username [<br>Password<br>โog In<br>ลัมรัสศาน นศ.<br>Forget Password For Student. |                                                  |
|                                                                                                    |                                                                                                    |                                                  |

## การเข้าดูรหัสนักศึกษา

1. เข้าสู่เว็บไซต์ระบบบริการการศึกษา (ESS)

https://khonkaen-ess.rmuti.ac.th/RMUTI/Registration/Account/Login.aspx

- จะปรากฎหน้าจอระบบบริการ การศึกษา (ESS)
   โดยใช้แถบเมนูด้านซ้ายมือ
  - 2.1 เลือก เมนู "บริการทั่วไป"
  - 2.2 เลือก เมนูย่อย "สืบค้น ตารางเรียนนักศึกษา"

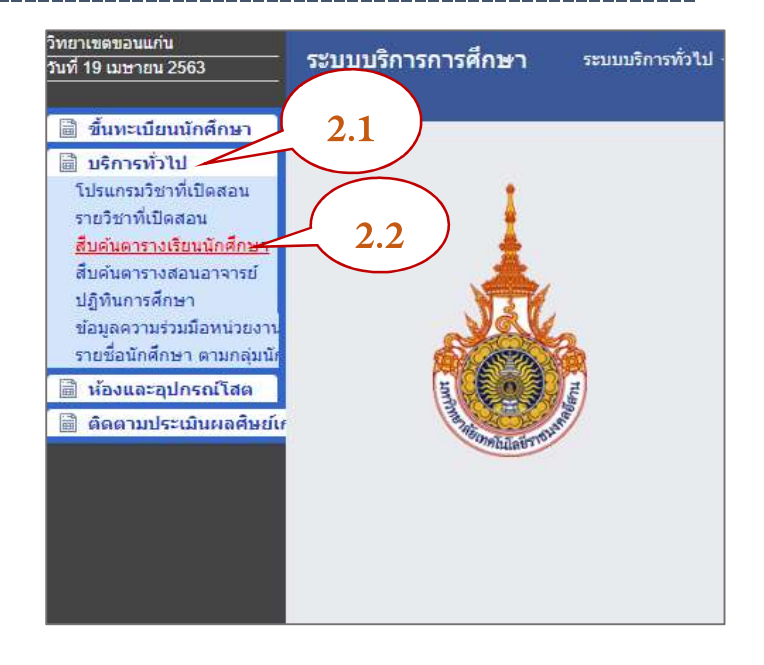

- 3. จะปรากฎหน้าจอการสืบค้นตารางเรียน
  - 3.1 ใส่ชื่อ และ นามสกุล ของนักศึกษาให้ถูกต้อง
  - 3.2 กดปุ่ม "ค้นหา"

| รนัสนักศึกษา :<br>ชื่อ - นามสกุล : วริศรา แก้วล่วน 3.1<br>ภาคการศึกษา : 2563 • / ภาคการศึกษาที่ 1 •<br>ศัมหา 3.2<br>รายการดารางเรียน<br>พิมพ์รายงาน | สืบคันดารางเรียนนักศึกษา |            |                    |
|----------------------------------------------------------------------------------------------------|--------------------------|------------|--------------------|
| ชื่อ - นามสกุล : วริสรา<br>ภาคการศึกษา : 2563 * / ภาคการศึกษาที่ 1 *<br>ศัมหา 3.2<br>รายการดารางเรียน<br>พิมพ์รายงาน                                | รนัสนักศึกษา :           |            |                    |
| ภาคการศึกษา : 2563 * / ภาคการศึกษาที่ 1 *<br>ศัมหา<br>ายการดารางเรียน<br>พิมพ์รายงาน                                                                | ชื่อ - นามสกุล :         | วริศรา     | แก้วลัวน 3.1       |
| ศัมหา<br>3.2<br>พิมพ์รายงาน                                                                                                    | ภาคการศึกษา :            | 2563 🔻 / ກ | ภาคการศึกษาที่ 1 🔻 |
| พิมพ์รายงาน                                                                                                    | ายการดารางเรียน          |            | 3.2                |
|                                                                                                    |                          |            | พิมพ์รายงาน        |
|                                                                                                    |                          |            |                    |
|                                                                                                    |                          |            |                    |

## การส่งเอกสารขึ้นทะเบียน ผ่านระบบออนไลน์

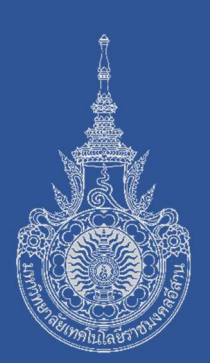

## โปรดปฏิบัติตามขั้นตอน ดังต่อไปนี้

- เข้าสู่เว็บไซต์มหาวิทยาลัยเทคโนโลยีราชมงคลอีสาน วิทยาเขตขอนแก่น ที่ <u>http://www.kkc.rmuti.ac.th</u>
- จะปรากฏแถบภาพเลื่อนด้านบน "ระบบรายงานตัวนักศึกษาใหม่ผ่านระบบ ออนไลน์ ประจำปีการศึกษา 2563" โดยผู้สมัครสามารถคลิกเข้าสู่ระบบ จากเมนูภาพได้

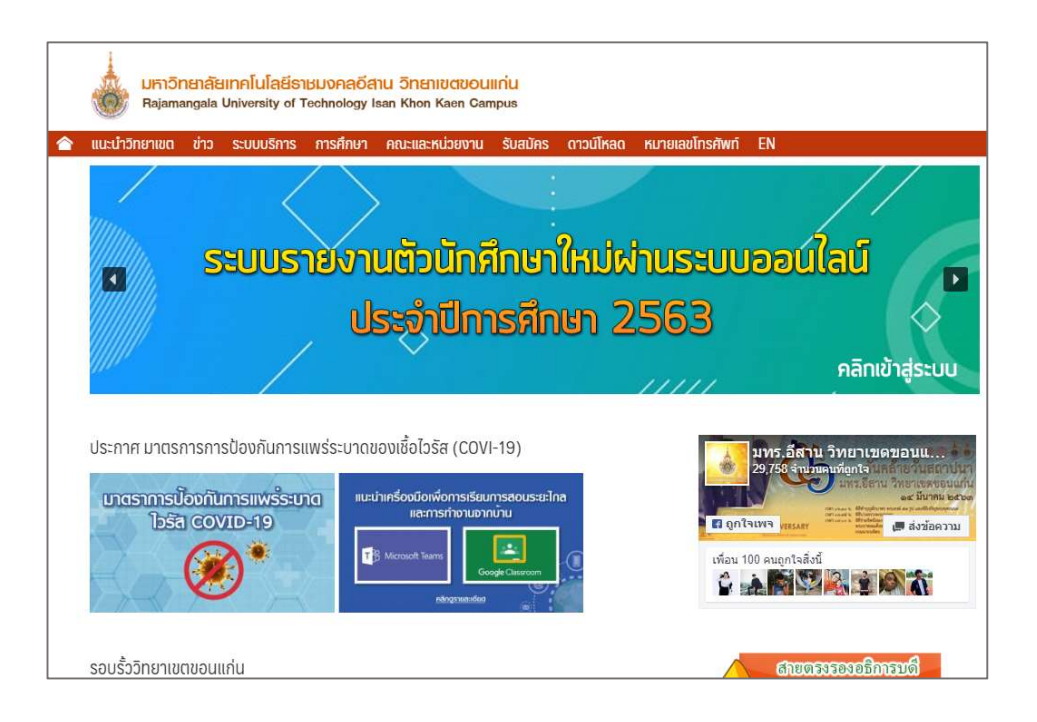

 จะปรากฎหน้า "ระบบรายงานตัวนักศึกษาใหม่ผ่านระบบออนไลน์ ประจำปีการศึกษา 2563" เมื่อผ่านขั้นตอนที่ 1 แล้ว นักศึกษาจะได้ รหัสนักศึกษามา เพื่อดำเนินการในขั้นตอนที่ 2 ให้ดำเนินการในขั้นตอนที่ 2 "ระบบส่งเอกสารรายงานตัวออนไลน์"

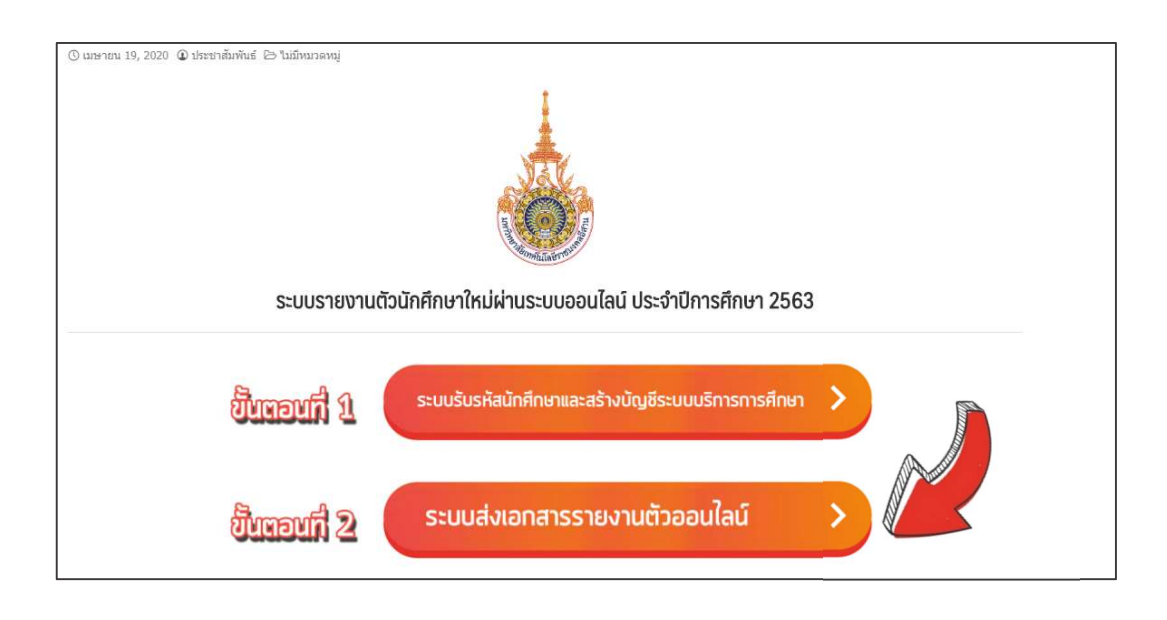

4. กรอกข้อมูลนักศึกษาให้ครบถ้วนก่อนแนบเอกสาร

\*\*ย้ำว่าต้องทวนข้อมูลให้ถูกต้องก่อนกดแนบและส่งเอกสาร\*\* หากข้อมูลผิดพลาดมหาวิทยาลัยฯ จะไม่ดำเนินการแก้ไขให้ 5. เอกสารที่ต้องแนบประกอบด้วยเอกสารดังต่อไปนี้ *นักศึกษาต้องเรียงเอกสารตามลำดับเอกสารดังต่อไปนี้* 

|     | -                                   |                                                                                                    |
|-----|-------------------------------------|----------------------------------------------------------------------------------------------------|
| 5.1 | ใบรายงานตัวเพื่อขึ้นทะเบียนนักศึกษา | Verena ala d'acente debiatera                                                                                                    |
|     | พร้อมติดรูปถ่าย และลงชื่อนักศึกษา   | construction and the second second seco                              |
|     | จำนวน 1 แผ่น                        | March V Rev. Proc. 100 (2010). CAUGHT IN SURVEYS<br>March V Rev. 101 (2011) (2011). Caudi (2011), and 2011 (2011). Caudi (2011), and 2011<br>indications in Acade Win April 101 (2011). Caudi (2011), and 2011<br>indications in Acade Win April 101 (2011). Caudi (2011), and 2011<br>Academic Academic V Rev. 101 (2011). Caudi (2011), and 2011<br>Academic Academic V Rev. 101 (2011). Caudi (2011), and 2011<br>Academic Academic V Rev. 101 (2011). Caudi (2011), and 2011<br>Academic Academic V Rev. 101 (2011). Caudi (2011), and 2011<br>Academic Academic V Rev. 101 (2011). Caudi (2011), and 2011. Caudi (2011). Caudi (2011). Caudi (2011), and 2011<br>Academic Academic V Rev. 101 (2011). Caudi (2011), and 2011. Caudi (2011). Caudi (2011), and 2011. Caudi (2011). Caudi (2011), and 2011. Caudi (2011). Caudi (2011), and 2011. Caudi (2011). Caudi (2011), and 2011. Caudi (2011). Caudi (2011), and 2011. Caudi (2011). Caudi (2011), and 2011. Caudi (2011). Caudi (2011). Caudi (2011), and 2011. Caudi (2011). Caudi (2011). Caudi |
|     |                                     | Kondia, L. e. (2004). 2. Addressed, J. e., miners Dirensch Bubblers (2004).<br>Bubblers, 2004). A standard (2004). A standard (2004).<br>Bubblersen, 2004). A standard (2004). A standard (2004).<br>Bubblersen, 2004). A standard (2004). A standard (2004).<br>Bubblersen, 2004). A standard (2004). A standard (2004).                                                                                                    |
|     |                                     | ente constantes de la constante entre entre constantes de la constante de la constante entre entre ent                         |
|     |                                     | (c), diversion and the second second sec                             |
|     |                                     | ndipolaria :<br>una deseña el la deseña el la deseña el deseña el deseña e<br>el deseña el deseña e<br>el deseña el deseña el deseña el deseña el deseña el deseña el deseña el deseña el deseña el deseña el deseña e<br>el deseña el deseña el deseña<br>el deseña el deseña el deseña el deseña el deseña el deseña el deseña el deseña el deseña el deseña el deseña el deseña el deseña el deseña el deseña el deseña el deseña el deseña el deseña el deseña el deseña el deseña el deseña el d                |
| 5.2 | สำเนาใบแล้งทำระเงินที่้บทะเบียบ     |                                                                                                    |
| 0.2 | มักสึกนา                            | ef sett setting<br>for yes verhilden schuld<br>skiper verhilden schulder schulden schulden bestellige<br>setter preferationen<br>referensetzigen schulder schulder schulder schulder<br>setter preferationen<br>setter schulder schulder schulder schulder schulder schulder<br>schulder schulder schuld           |
|     |                                     | ef operation in normalization provident a second as a final de la constantion de la constantion de la<br>constantion de la constantion de la constantion de la constantion de la constantion de la constantion de la constantion de la constantion de la constantion de la constantion de la constantion de la constantistica de la constantististi                      |
|     | A IN 9 Y T NOD                      |                                                                                                    |
|     |                                     | The control of the second second seco                         |
|     |                                     | band tank and a difference of the second second sec                         |
|     |                                     | Leftigt erhendmeldbreinderne<br>□ twennpelagen entstreamenten<br>□ twennpelagen entstreamenten<br>□ twennpelagen entstreamenten<br>□ twennpelagen entstreamenten<br>um trau og all 2000000                                                                                                    |
|     |                                     | Branch         Characterization         Fundaministration           Branchardingenergiesconduct         Fundaministration         Fundaministration           Branchardingenergiesconduct         Fundaministration         Fundaministration           Branchardingenergiesconduct         Fundaministration         Fundaministration           Branchardingenergiesconduct         Fundaministration         Fundaministration           Branchardingenergiesconduct         Fundaministration         Fundaministration           Branchardingenergiesconduct         Fundaministration         Fundaministration                                                                                                    |
| 5.3 | สำเนาหลักฐานการชำระเงินการขึ้น      | Krungthai<br>ngānu                                                                                                    |
|     | ทะเบียนนักศึกษา ตามการแจ้งยอด       |                                                                                                    |
|     | ค่าใช้จ่าย ข้อ 5.2                  | ไปข้อ มหาวิทยาลัยเกคโบร วิทยามอ<br>(8301)<br>รรัสมักภัณหา<br>13066000015                                                                                                    |
|     | จำนวน 1 ฉบับ                        | រងថាវីសេទី០១៩១៥ឆ<br>362211584<br>ទំពេលនាមិន<br>ទំពេលនេះបានីយម 0,00 បាក                                                                                                    |
|     |                                     | รัณที่ดำรายการ 07 เม.ช. 2563 1231 น.<br>รัณที่รายการมีผล 07 เม.ช. 2563                                                                                                    |
| 5 / | สำเนานัตรประกำตัวประสงาหมดวง        | ค่าขึ้นทะเบียมนักศึกษาไหม่ 63                                                                                                    |
| 5.4 | ย เหลากแรกรรง แกรกรรม เมษากก        |                                                                                                    |
|     | าษา เพานา                           | Construction of the second second secon                              |
|     | จำนวน 1 แผ้น                        | in the second second                                                                                                    |
|     |                                     | (เสราะ 1)<br>ได้มีเหลี่มากับการการการการการการการการการการการการการก                                                                                                    |
|     |                                     |                                                                                                    |
|     |                                     |                                                                                                    |

| 5.5 | สำเนาทะเบียนบ้านนักศึกษา / บิดา /<br>มารดา<br>อย่างละ 1 แผ่น<br>(กรณีบิดาหรือมารดา บุคคลใดบุคคลหนึ่ง<br>เสียชีวิตหรือหย่าร้าง แยกกันอยู่ ให้<br>นักศึกษาใช้สำเนาของบุคคลที่นักศึกษา<br>อาศัยอยู่ด้วย)                                                                           | Interest                                                                                                    |
|-----|----------------------------------------------------------------------------------------------------|----------------------------------------------------------------------------------------------------|
| 5.6 | สำเนาหลักฐานการเปลี่ยนชื่อและ<br>นามสกุล ของนักศึกษา/บิดา/มารดา<br>อย่างละ 1 แผ่น (ถ้ามี)                                                                                                    | Image: Second Second |
| 5.7 | สำเนาหลักฐานใบแสดงผลการเรียนฉบับ<br>สำเร็จการศึกษาแล้ว จำนวน 1 ฉบับ<br>(หากเอกสารมีมากกว่า 1 หน้า ต้อง<br>สำเนาทุกหน้า)<br>(กรณีที่สถานศึกษาเดิมยังไม่สามารถ<br>ออกให้ได้ในระยะเวลาที่มหาวิทยาลัยฯ<br>กำหนดให้ส่ง สามารถนำมาส่งย้อนหลัง<br>ได้ภายในเปิดภาคเรียนวันแรก เท่านั้น) |                                                                                                    |
|     | เอกสารทุกฉบับต้องแปลงไฟล์เอกสา<br>และรวมไฟล์ให้เป็นไฟล์เดียวกัน ต่อกั<br>โดยบันทึกไฟล์ชื่อเอกสาร เป็น รหัย                                                                                                    | ารเป็นรูปแบบ PDF<br>ันลงมาเป็นไฟล์เดียว<br>สนักศึกษา เท่านั้น                                                                                                    |

## การสั่งจองอุปกรณ์การศึกษา และชำระเงินผ่านระบบออนไลน์

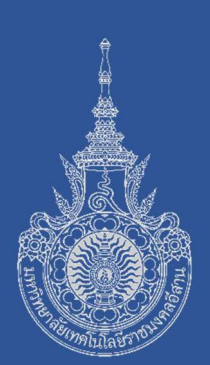

### โปรดปฏิบัติตามขั้นตอน ดังต่อไปนี้

- เข้าสู่เว็บไซต์มหาวิทยาลัยเทคโนโลยีราชมงคลอีสาน วิทยาเขตขอนแก่น ที่ <u>http://www.kkc.rmuti.ac.th</u>
- จะปรากฏแถบภาพเลื่อนด้านบน "ระบบรายงานตัวนักศึกษาใหม่ผ่านระบบ ออนไลน์ ประจำปีการศึกษา 2563" โดยผู้สมัครสามารถคลิกเข้าสู่ระบบ จากเมนูภาพได้

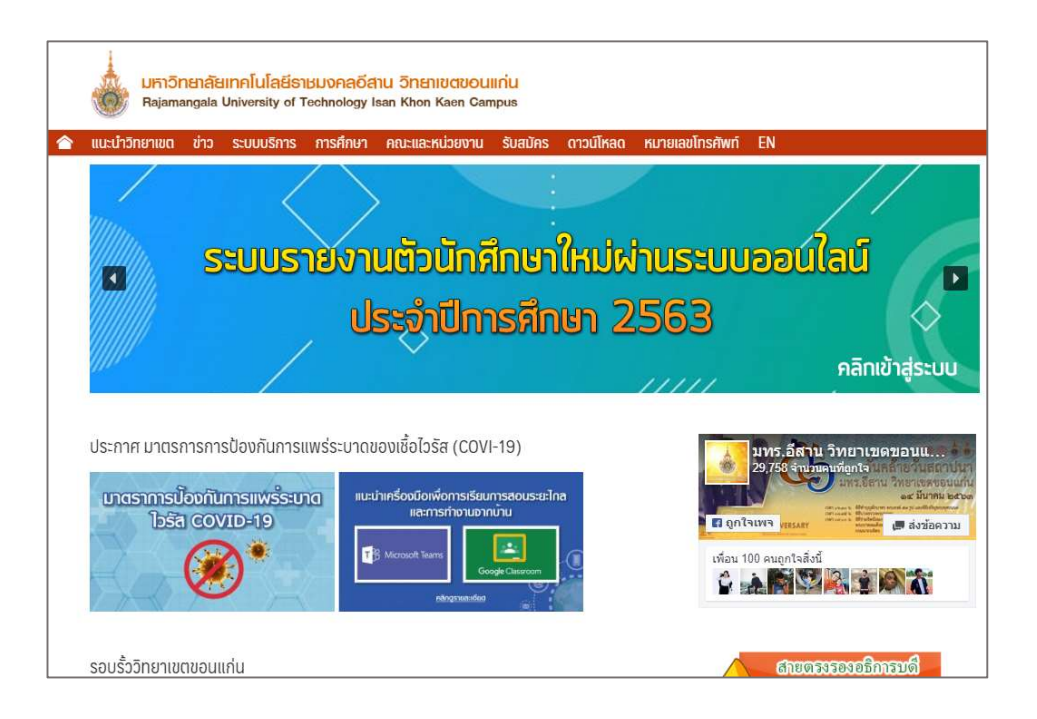

 จะปรากฎหน้า "ระบบรายงานตัวนักศึกษาใหม่ผ่านระบบออนไลน์ ประจำปีการศึกษา 2563" เมื่อผ่านขั้นตอนที่ 2 ในส่วนของการส่งเอกสาร ผ่านระบบออนไลน์แล้ว ให้ดำเนินการในขั้นตอนที่ 3 การสั่งจองอุปกรณ์ ทางการเรียนและเครื่องแบบนักศึกษา

โดยคลิกเลือก ขั้นตอนที่ 3 "ระบบสั่งจองอุปกรณ์ทางการศึกษา"

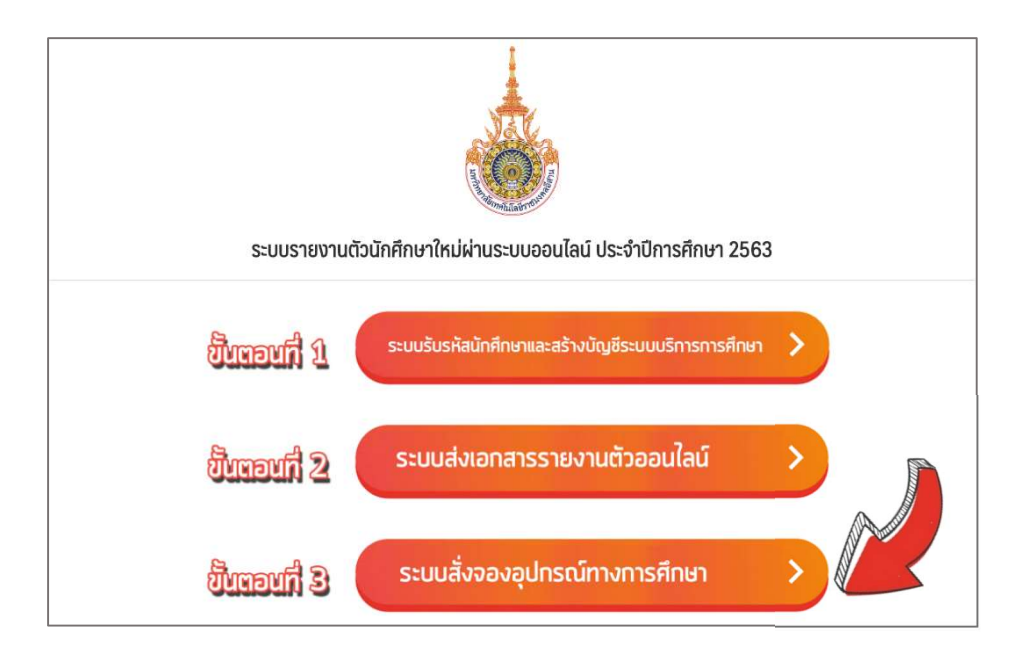

จะปรากฎหน้า ร้านขายสินค้าราชมงคลขอนแก่น
 เลือกคณะที่นักศึกษาสังกัด

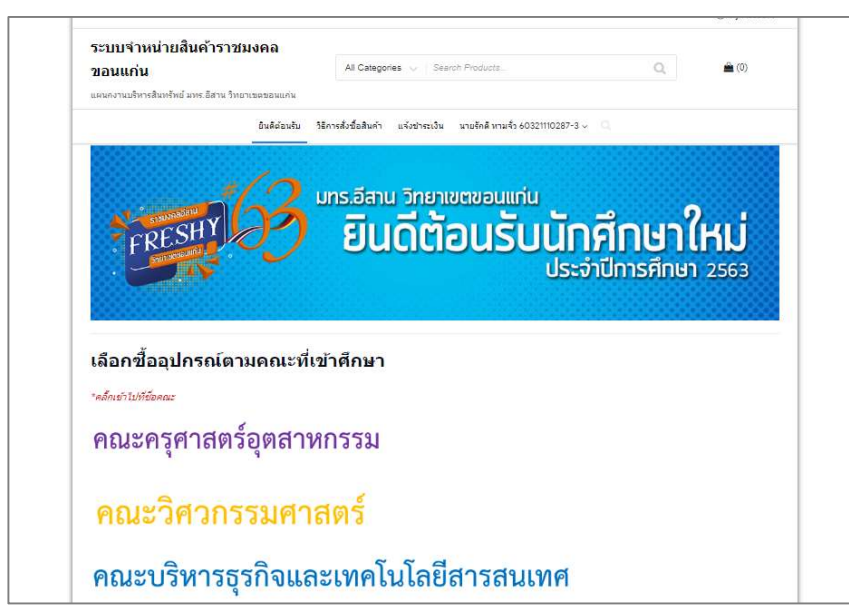

- 5. จะปรากฎหน้า "ระบบจำหน่ายสินค้าของคณะนั้นๆ"
  - โดยคณะครุศาสตร์อุตสาหกรรม และคณะบริหารธุรกิจฯ จะมีระบบที่เหมือนกัน แต่คณะวิศวกรรมศาสตร์จะเพิ่มเติมในค่าชุดปฏิบัติการและชุดน้องใหม่วิศวกรรมฯ และแยกของสาขาวิชาเคมี ออกเป็นเมนูอื่น

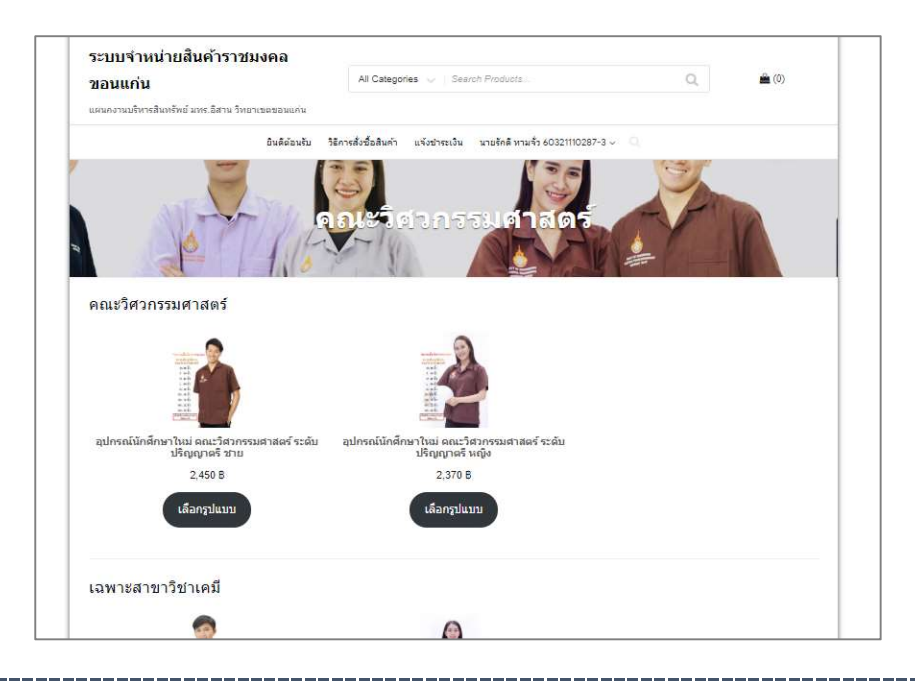

 6. เลือกรูปแบบตาม เพศของนักศึกษา เมนูด้านซ้ายจะเป็นรูปประกอบ เมนูด้านขวาจะเป็นขนาดเสื้อ

เมื่อเลือกครบแล้วกดปุ่ม "หยิบใส่ตระกร้า"

|                                              | อุปกรณ์นักศึกษาใหม่ คณะวิศวกรรมศาสตร์ ระดับ                          |
|----------------------------------------------|----------------------------------------------------------------------|
|                                              | ปริญญาตรี ชาย                                                        |
|                                              | 2,450 B                                                              |
| "ขนาดเสื้อวัดจากรอบอก<br>ขนาดเสื้อปฏิบัติงาน | ขนาดใชสถ์สื่อ<br>สิลปวัฒนธรรม                                        |
| คณะวิศวกรรมศาสตร์                            | ขนาดไชด์เสื้อ เลือก                                                  |
| S 40 นิ้ว                                    | กิจกรรม<br>มหาวิทยาลัย                                               |
| M 42 นิ้ว                                    | ชนาดไซต์เสื้อ เลือก                                                  |
| L 44 122<br>XL 46 122                        | กิจกรรมคณะ<br>วิสวกรรมศาสตร์                                         |
| 2XL 48 นิ้ว                                  | ชนาดไชต์เสื้อ <sub>เลือก</sub>                                       |
| 3XL 50 นิ้ว                                  | ฝึกปฏิบัตงาน<br>ไทย/Eng                                              |
| 4XL 52 นิว                                   | เลือกสาขาวิชา (เร็จจ                                                 |
| เมื่อปฏิบัติกามจะมีขนาดใหญ่กว่า              | NEDT                                                                 |
| เสียชิมๆ 2 นั่ว                              | หมักเได้ตะกร้า                                                       |
|                                              |                                                                      |
|                                              | รพัฒธิมด้า: ENG63001 หมวดหมู่: เว็ญญาตรี-ENG, เครื่องแบบนัคศึกษาใหม่ |

7. จะปรากฎหน้า "รายการสินค้าทั้งหมดที่เลือก"

โดยจะแสดงราคาที่ต้องชำระ และรายละเอียดสินค้าที่สั่ง หากจะเปลี่ยนแปลงให้กดเครื่องหมาย x เพื่อลบข้อมูลและกลับไปเลือกสินค้าใหม่

|      | 2,450 B                           | 1                                                                                                    | 2,450 B                                                                                                    |
|------|-----------------------------------|----------------------------------------------------------------------------------------------------|----------------------------------------------------------------------------------------------------|
|      | 2,450 B                           | 1                                                                                                    | 2,450 B                                                                                                    |
|      | 2,450 B                           | 1                                                                                                    | 2,450 B                                                                                                    |
|      |                                   |                                                                                                    |                                                                                                    |
|      |                                   |                                                                                                    |                                                                                                    |
|      |                                   |                                                                                                    |                                                                                                    |
|      |                                   | 1                                                                                                    |                                                                                                    |
|      |                                   | ปรับปรุ                                                                                                    | งสมคำในคะกล่า                                                                                                    |
|      | 2,450 8                           |                                                                                                    |                                                                                                    |
| ดส่ง | มารับสินค้า                       | เอง ที่แผนกงานสื                                                                                                    | <mark>นทรัพย์ อาคาร</mark> 5                                                                                                    |
|      | ขั้น 1 ในวันที่ 1<br>เปลี่ยนแปลงต | 1 ก.ค. 63 เป็นต้น<br>ามสถานการณ์ Ci                                                                                                    | ไป หรือ อาจจะมีก<br>ovid-19                                                                                                    |
|      | ส่งพัสดแบบ                        | แองทะเบียน (ไปร                                                                                                    | ษณีย์ไทย) เริ่มส่ง                                                                                                    |
|      | สินคำ ในวันที่                    | 1 ก.ค. 63 เป็นต้น                                                                                                    | เป็ป ค่าจัดส่ง: 70 I                                                                                                    |
|      | จัดส่งไปที่ 150                   | 0 ถนนศรีจันทร์ เ                                                                                                    | สาบลในเมือง                                                                                                    |
|      | อำเภอเมือง, 1                     | ขอนแก่น, 40000                                                                                                    | ).                                                                                                    |
|      | 2,520 B                           |                                                                                                    |                                                                                                    |
|      | 573)<br>ดส่ง                      | 5733<br>2,450 8<br>ดส่ง 2,450 8<br>มัน 1 ในวันที่<br>เปลี่ยนแปลงด<br>ส่งทัสดุแบบ<br>สินค้า ในวันที่<br>วัดส่งไปที่ 15เ<br>ฮำเภอเมือง,<br>2,520 B | <ul> <li>573ม</li> <li>2,450 8</li> <li>มารับสินค้าเอง ทีแยนคงานสี<br/>ขึ้น 1 ในวันที่ 1 ค.ค. 63 เป็นสน<br/>เปลี่ยนแปลงตามสถานการณ์ C4</li> <li>ส่งทัสดุแบบลงทะเบียน (ไปร<br/>สินล้า ในวันที่ 1 ค.ค. 63 เป็นค่น<br/>จัดส่งไปที่ 150 ถนนศรีจันทร์<br/>ฮาเภอเมือง, ขอนแก่น, 40000</li> <li>2,520 B</li> </ul> |

หากพึงพอใจกับการซื้อสินค้าที่เลือกแล้วจะปรากฏราคารวมและการจัดส่ง

- 1. หากมารับสินค้าเองจะไม่มีค่าใช้จ่ายเพิ่มเติมในการจัดเตรียม-จัดส่ง
- หากส่งพัสดุ มหาวิทยาลัยฯ จะดำเนินการจัดส่งในรูปแบบ "ลงทะเบียน" มีค่าจัดส่ง 70 บาท/ครั้ง

หากพึงพอใจกับการซื้อสินค้าที่เลือกแล้วจะปรากฎราคารวมและการจัดส่งแล้ว กด "สั่งซื้อและชำระเงิน"

- เมื่อกด "สั่งซื้อและชำระเงิน" จะปรากฎหน้า "ข้อมูลผู้ชื้อ" นักศึกษาต้องกรอกข้อมูลทั้งหมดให้ครบถ้วน
  - ที่สำคัญ อีเมล์และรหัสผ่านด้านล่างสุด มีไว้สำหรับเข้าสู่ระบบครั้งต่อไป เพื่อติดตามการสั่งซื้อ โปรดกรอกข้อมูลอีเมล์จริง

| ข้อมองชี้อ                               | In Lord P. rs |
|------------------------------------------|---------------|
| ายสังหรือกา                              |               |
| ชื่อจริง - นามสกุล *                     |               |
| นายสมพงษ์ รักดิ                          |               |
| รหัสนักศึกษา *                           |               |
| 60321110287-8                            |               |
| ที่อยู่ "                                |               |
| 150 ถนนศริจันทร์ ด่าบลในเมือง อำเภอเมือง |               |
| จังนวัด *                                |               |
| ขอนแก้น -                                |               |
| รหัสไปรษณีย์*                            |               |
| 40000                                    |               |
| โทรสัพท์*                                |               |
| 088888888                                |               |
| อีเมล *                                  |               |
| opo@gmail.com                            |               |

#### เมื่อกรอกข้อมูลแล้ว กดปุ่ม "สั่งซื้อ"

| dinshi                                                                                                    |                                                                  |
|----------------------------------------------------------------------------------------------------|------------------------------------------------------------------|
|                                                                                                    |                                                                  |
| ได้รับรายการสั่งชื่อเรียบร้อยแล้ว ขอบคุณค่ะ                                                                                                    |                                                                  |
| เลขทีศาสังขึ้อ: วันที่: อิเมล:<br>10200011 เมษายน 26, 2020 danie1852_6@hotm                                                                                          | รรมปรงเมด. ริธิการประเงิน:<br>nail.com 2,520 B โอนเงินต่านธนาคาร |
| 1. ปาระเงินผ่านช่องทางธนาคาร                                                                                                    |                                                                  |
| บัญชี 437-1-38619-9 ธ.กรุงไทย ชื่อบัญชีเงินฝากพิเศษ (ม.เทคโนโลยิ                                                                                                    | อีราชมงคลอีสาน วิทยาเขต ขอนแก่น)                                 |
| <ol> <li>แจงหลุกฐานการข้าระเงิน</li> <li>เวลส์ สั่นให้ (อาจจัง)</li> </ol>                                                                                           |                                                                  |
| เหมิงและมีก / รักษณ์ทุกหมู่ไว้เหมือ เกิด กับหลัง เหลือ เรื่องกับ                                                                                                    |                                                                  |
| ข้อมูลบัญชีธนาคารของเรา                                                                                                    |                                                                  |
| <ul> <li>และห์มันอูงิ:</li> <li>กรุงไหย</li> <li>437.1-38619-9 บัญชีเงินฝากพิเศษ (ม<br/>ข้อปัญชิ:</li> <li>บัญชีเงินฝากพิเศษ (ม.เพคโนโลยีราชมงดลอิสาน วิท</li> </ul> | ม.เทคโนโลอีราชมงดลอิสาน วิทยาเขต ขอนแก่น)<br>เยาเขต ขอนแก่น)     |
| หลังจากโอแเงินแล้วให้ทำการยืนยันการโอนเงินที่นี่ แจ้งข่างระเงิน<br>รายละเอียดการสั่งชื่อ                                                                             |                                                                  |
| สินค้า                                                                                                    | ราม                                                              |
| อุปกรณ์นักศึกษาโหม่ คณะวิศวกรรมศาสตร์ ระดับปริญญาตรี ชาข × 1                                                                                                    |                                                                  |

 จะปรากฎหน้าสรุป ผลการสั่งซื้อพร้อม
 วิธีการโอนเงินผ่าน
 ธนาคารเพื่อชำระเงิน
 ค่าอุปกรณ์การศึกษา

## 10. การแจ้งการชำระเงิน

#### คลิกที่แถบเมนูด้านบนคำว่า "แจ้งการชำระเงิน"

| อนแก่น<br>แกงานบริหารสินทรัพย์ มทร.อีสาน วิทยาเขต: | All Categories                       | Search Products                          | Q.   | 🚔 (0) |
|----------------------------------------------------|--------------------------------------|------------------------------------------|------|-------|
| ٥                                                  | นดีต่อนรับ วิธีการสั่งชื่อสินค้า แจ้ | งชาระเงิน นาไร้คดี หามจั่ว 60321110287-3 | su Q |       |
| =                                                  | 15                                   | 125                                      | E.   |       |
| AL-Y-                                              | / สังข้อแ                            | ละข่าระเงิน                              | C-   | VA    |
|                                                    | 0                                    |                                          |      |       |
| <i>่</i> บรายการสั่งชื่อเรียบร้อยแล้ว ขอบคุณค่ะ    |                                      |                                          |      |       |
|                                                    |                                      |                                          |      |       |

 ระบบจะทำการแสดงชื่อผู้ซื้อ รหัสนักศึกษา เบอร์โทรศัพท์ เลขลำดับการซื้อ และยอดเงินที่ต้องชำระ

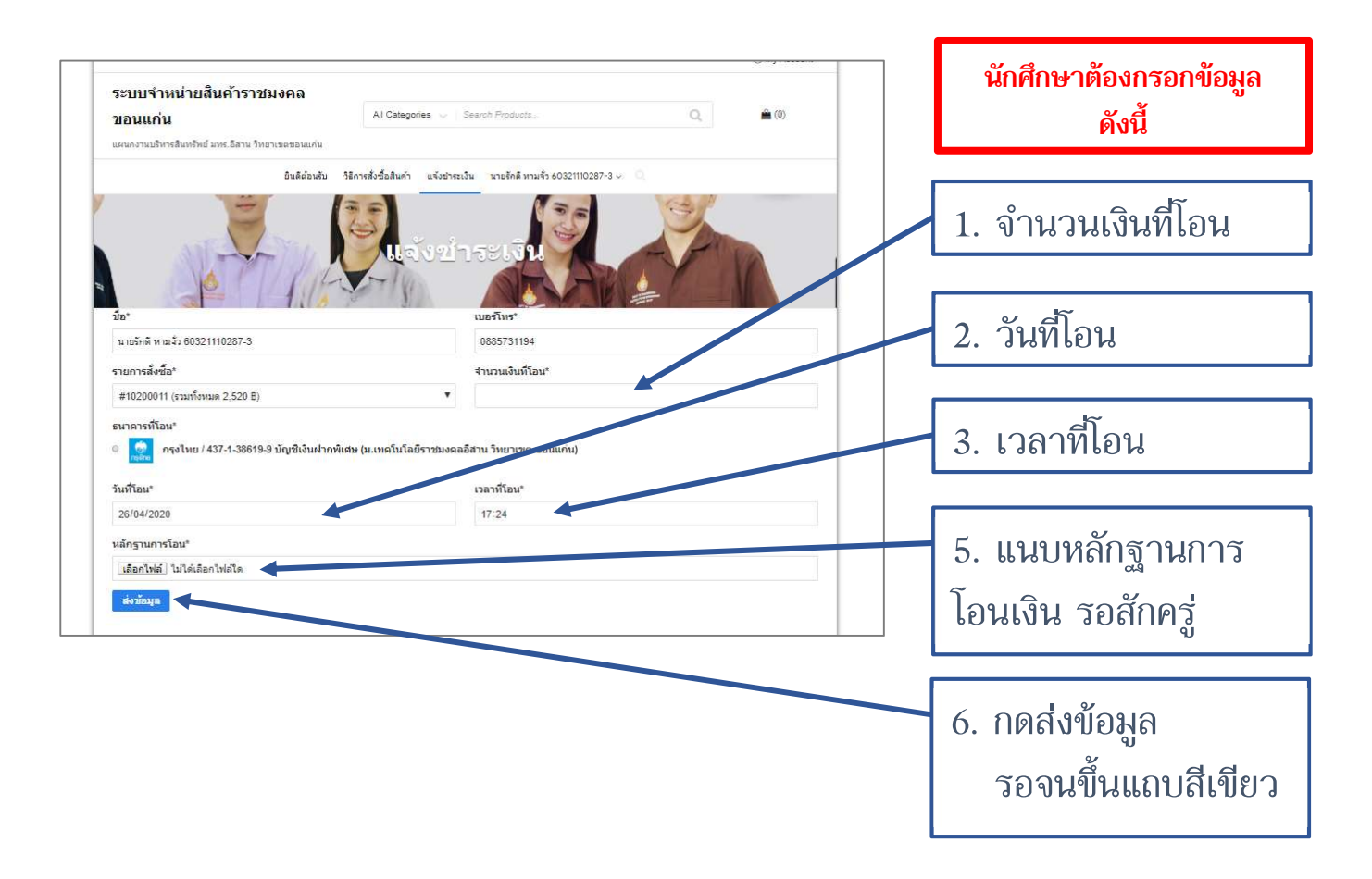

การสั่งจองอุปกรณ์การศึกษา และชำระเงินผ่านระบบออนไลน์

## 12. ติดตามสถานะการสั่งซื้อ

คลิกที่แถบเมนูด้านบนคำว่า "คำสั่งซื้อ"

| ขอนแก่น<br>ขอนแก่น | อีสาน วิทยาเขอขอนแคน | All Categories 🔍              | Search Products                      | Q          | <b>a</b> (0) |
|--------------------|----------------------|-------------------------------|--------------------------------------|------------|--------------|
|                    | ยินดีต่อนรับ         | วิธีการสั่งชื่อสินค้า แจ้งข่า | ระเงิน นายรักดี ทามรั่ว 6032111<br>- | 0287-3 ~ Q |              |
|                    |                      | 4                             | ต่าสั่งชื่อ                          |            |              |
| 10                 | านายฐ                | <b>เอ ห</b> ามจ               | 0 60321110                           | 0237-3     | 1            |

11. กรณีที่โอนเงินแล้ว "และแจ้งการโอนเงินแล้ว" ระบบจะขึ้นสถานะ "กำลังตรวจสอบการชำระเงิน"

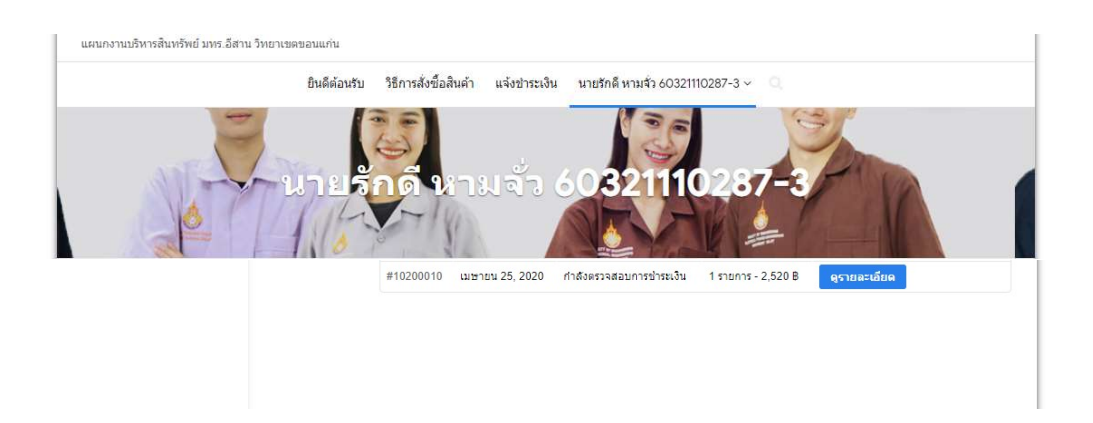

12. กรณีที่ระบบตรวจสอบการชำระเงินแล้ว ระบบจะขึ้นสถานะ "**เตรียมการจัดส่ง"** 

## 13. กรณีที่มหาวิทยาลัยฯ จัดส่งสินค้าแล้ว ระบบจะขึ้นสถานะ

"ส่งสิ้นค้าแล้ว"

และจะปรากฎเมนูด้านขวา "ดูรายละเอียด"

โดยสามารถติดตามเลขส่งไปรษณีย์และสถานการส่งจาก "ดูรายละเอียด"

การชำระเงิน<u>ค่าอุปกรณ์-เครื่องแบบนักศึกษา</u> ผ่านระบบธนาคารอิเล็กทรอนิกส์ (ทุกธนาคาร) มทร.อีสาน วิทยาเขตขอนแก่น

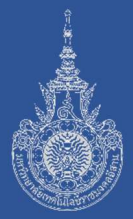

### โอนเงินผ่านเข้าบัญชีธนาคารกรุงไทย

ชื่อบัญชี เงินฝากพิเศษ (ม.เทคโนโลยีราชมงคลอีสาน วิทยาเขตขอนแก่น)

## เลขที่บัญชี 437-1-38619-9

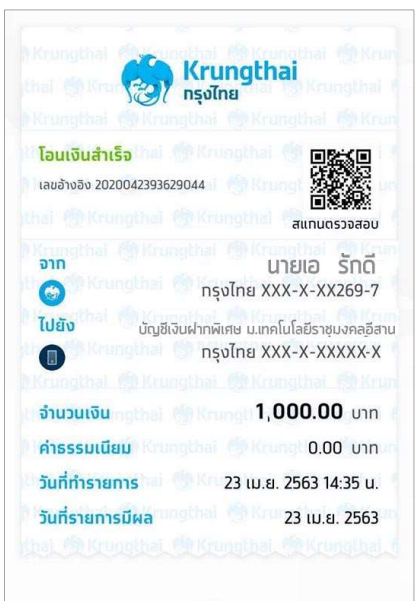

63xxxxxxxx-x

เก็บหลักฐานไว้ โดยเขียนรหัสนักศึกษา ใส่ในหลักฐานการโอนเงิน มุมขวาบน ทุกครั้ง เพื่อเตรียมส่งหลักฐานผ่านระบบ ให้เจ้าหน้าที่ตรวจสอบ

กรณีที่หลักฐานการโอนเงินสามารถเขียนบันทึกรายละเอียดการจ่ายได้ **โปรดเขียนรหัสนักศึกษาไว้ทุกครั้ง** 

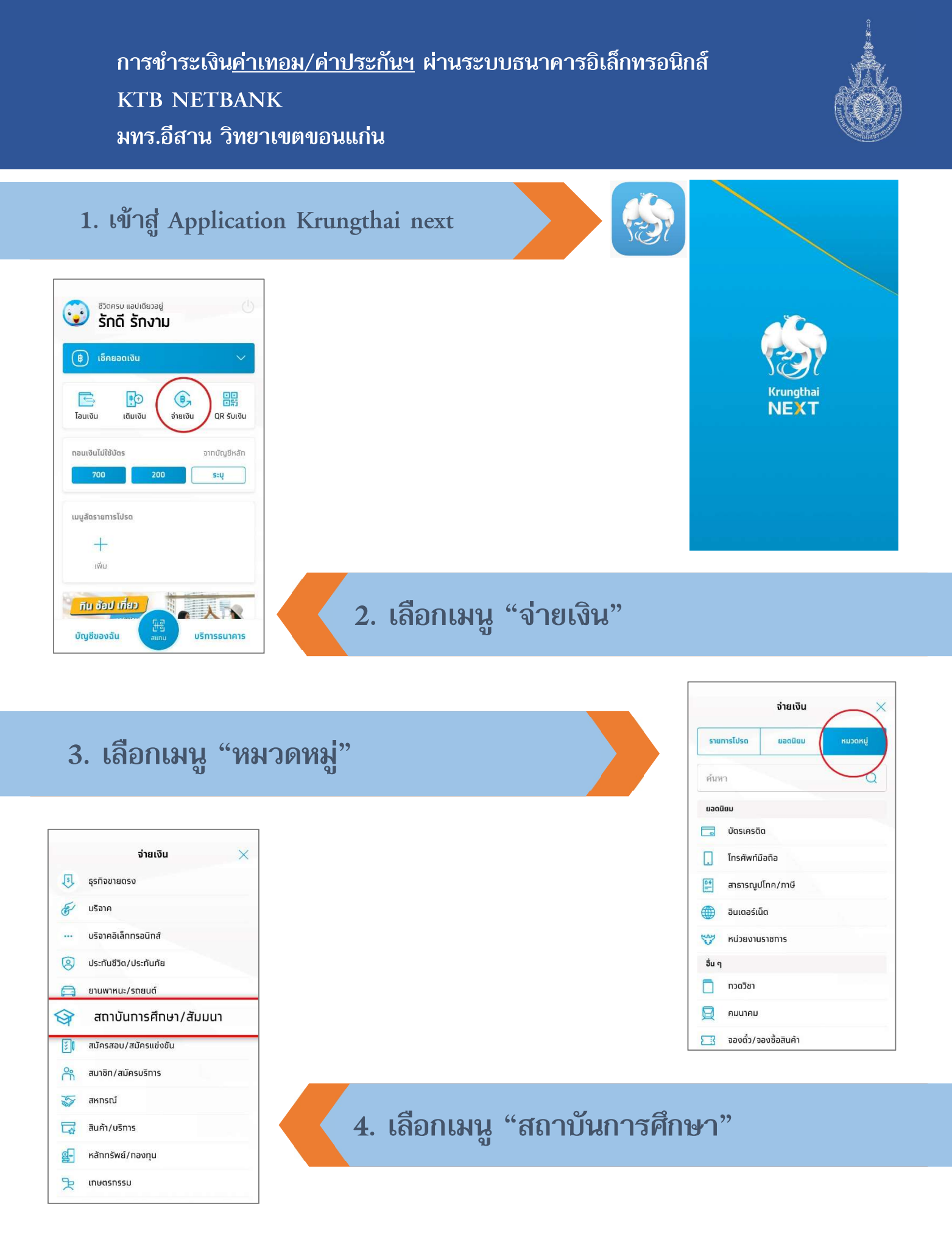

#### การขำระเงิน<u>ค่าเทอม/ค่าประกันฯ</u> ผ่านระบบธนาคารอิเล็กทรอนิกส์ KTB NETBANK มทร.อีสาน วิทยาเขตขอนแก่น

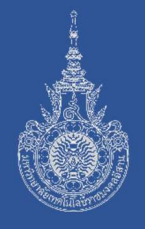

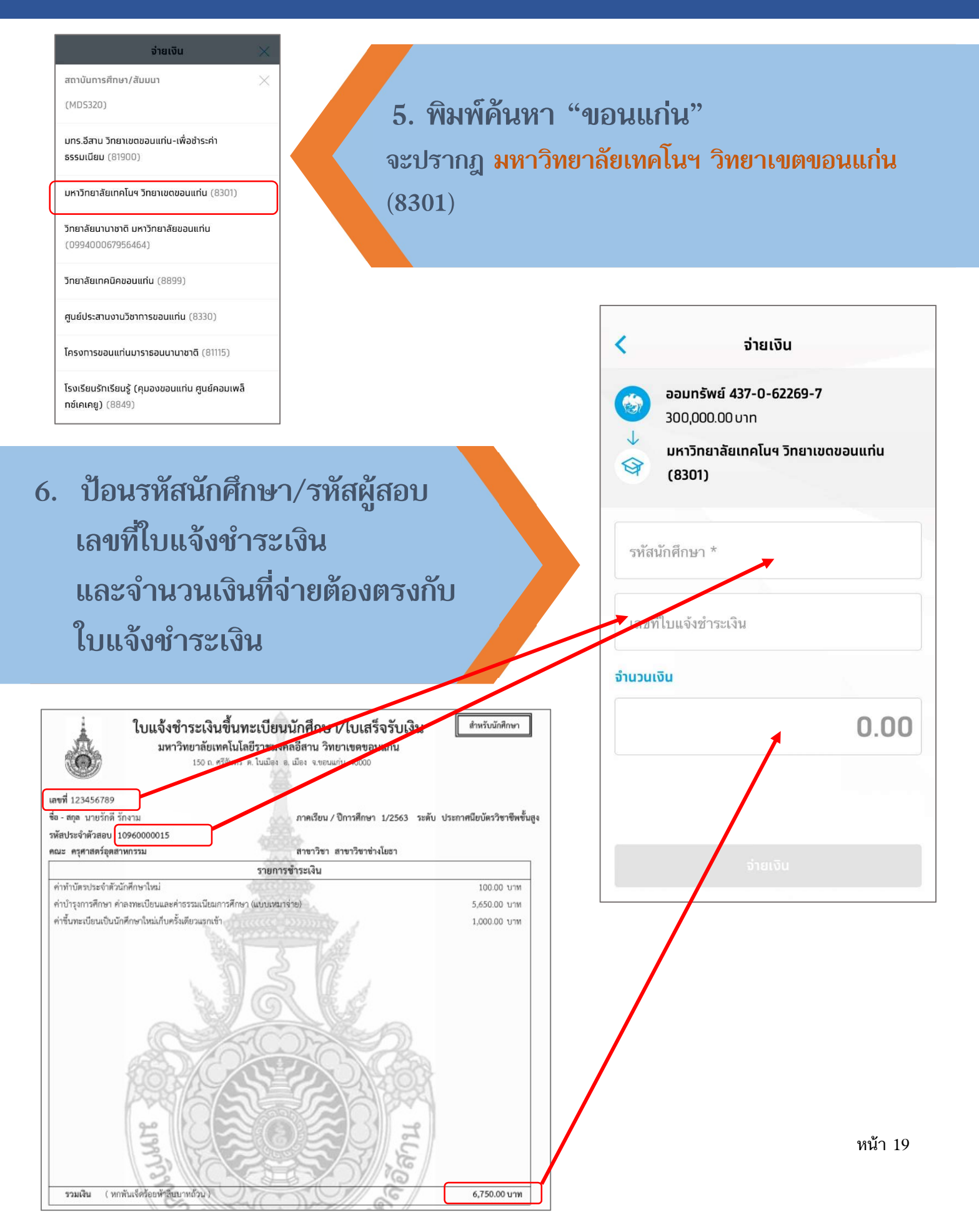

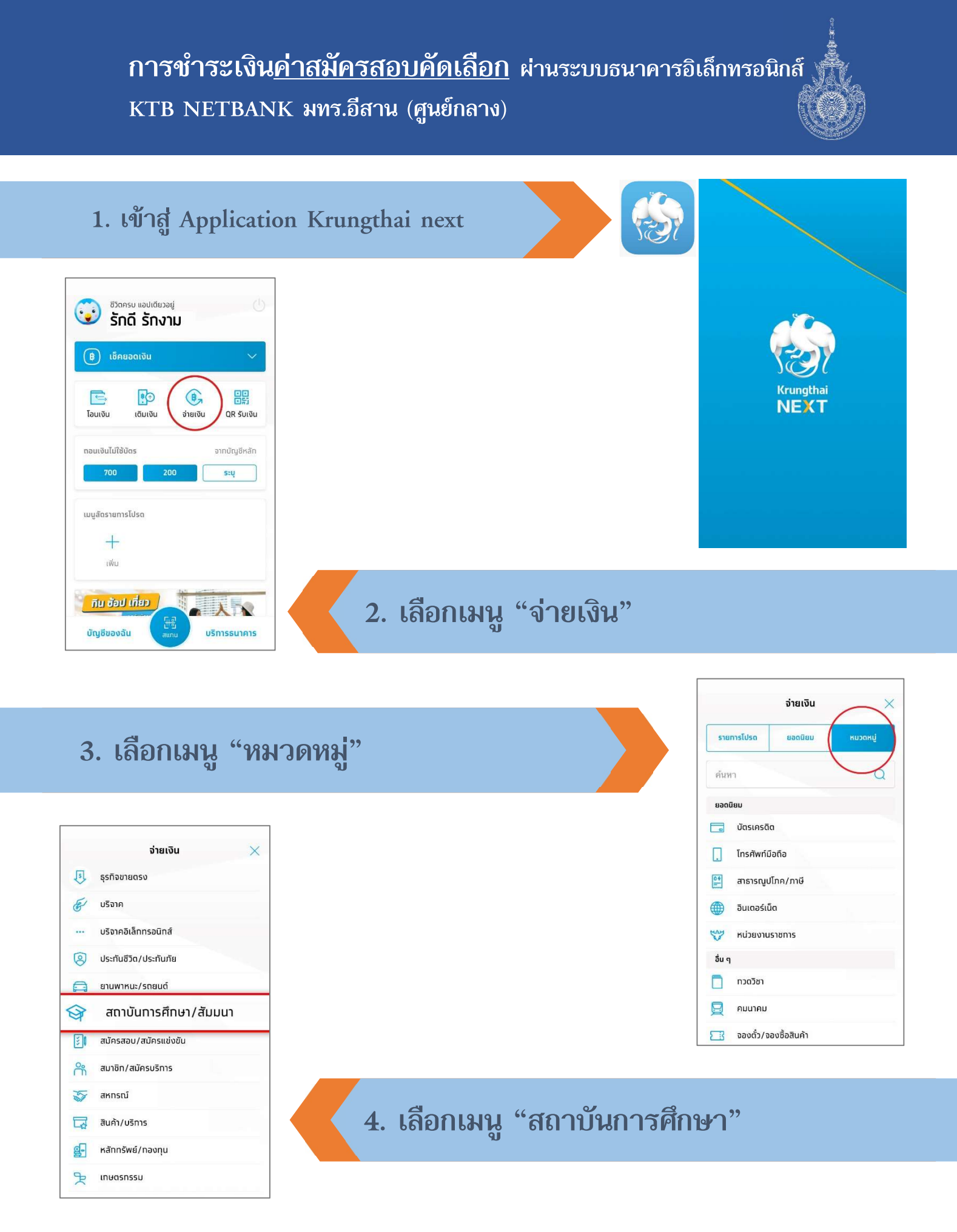

การชำระเงิน<u>ค่าสมัครสอบคัดเลือก</u> ผ่านระบบธนาคารอิเล็กทรอนิกส์ KTB NETBANK มทร.อีสาน (ศูนย์กลาง)

| จ่ายเงิน 🗙                                                                                                  |                                                                                                    |
|----------------------------------------------------------------------------------------------------|----------------------------------------------------------------------------------------------------|
| จากบญง                                                                                                    | 5 Ma 196 0 1992 " 0225"                                                                                       |
| bouriswa                                                                                                    | 5. NAMPIANI 0555                                                                                              |
| ไปยัง                                                                                                    | จะปรากฎ มหาวิทยาลัยเทคโนโลยีราชมงคลอีสาน                                                                      |
| รายการโปรด ยอดนิยม หมวดหมู่                                                                                 | (8335)                                                                                                    |
| 8335 Q                                                                                                    |                                                                                                    |
| อ.รมน.จ.สดูส (708335)<br>หน่วยงานราชการ                                                                     |                                                                                                    |
| มหาวิทยาลัยเทคโนโลยีราชมงคลอีสาน (8335)<br>สถาบันการศึกษา/สัมมนา                                            |                                                                                                    |
| หจท.อาร์แอนด์วี ดิสทริบิวเดอร์                                                                              | < ຈ່າຍເຈັ້ນ                                                                                                   |
| สินค้า/บริการ                                                                                               | ອອມກຣັพย์ 437-0-62269-7                                                                                       |
|                                                                                                    |                                                                                                    |
|                                                                                                    | สถาบันการศึกษา/สัมมนา                                                                                         |
| <ol> <li>บอนจากเนเททา</li> <li>เลขที่ใบแจ้งช่าว</li> <li>และจำนวนเงินข์</li> <li>ใบแจ้งช่าระเงิน</li> </ol> | ราง หาสารูสาย ป<br>รางันนักศึกษา *<br>เลขที่ไปแจ้งชำระเงิน<br>อำนวบนั้น<br>0.00                               |
| ใบแจ้งชำระเงิน                                                                                              | สำหรับเร้าหน้าที่ธนาคาร                                                                                       |
| เพื่อเข้าบัญชี มหาวิทยาลัยเทคโนโลยีร:                                                                       | ไปรดเรียกเก็บก่ารรรมเนียมสาคาร จำนวน 10- บาท วกผู้ชำระเงิน<br>มงศลอีสาน<br>ญชี 419-0000-72-4<br>0. Code 8335) |
|                                                                                                    | ส่วนด้านล่างของไบจ่ายเงิน                                                                                     |